- 1 改修内容
- (1)処理状況表示画面の「ツール(T)」メニューに「電子公文書の検証(K)」を追加し、フォルダに保存されている 電子公文書の署名・証明書の検証をする機能を追加する。
- (2)「電子公文書検証結果」画面に「印刷」ボタンを追加し、電子公文書の検証結果を印刷する機能を追加する。
- (3)「取得公文書一覧」画面に「電子公文書の書き出し」ボタンを追加し、「取得公文書一覧」画面から「データの書き出し」画面に遷移し、電子公文書を書き出す機能を追加する。
- (4) 不動産登記及び商業・法人登記手続の申請書において、全角文字を含むファイル名を使用した外字イメージファイルを挿入した場合、申請書表示からファイル名に全角文字を含む外字イメージファイルのプレビューに失敗する事象について、正しくプレビューするよう改修する。
- (5) 不動産登記の申請において, 信託目録記録申請書及び信託目録記録嘱託書の申請書様式を追加する。
- (6) 供託手続の申請において、ファイルを100個まで添付することができるように申請書様式を改修する。
- 2 バージョンアップの方法
  - (1) 平成24年1月27日(金)午後10時以降, PCがインターネットにつながった状態で申請用総合ソフトを起動 すると, 自動的にバージョンチェックを行った後に「利用可能な更新があります」ダイアログが表示されますの で, 「OK」ボタンをクリックしてバージョンアップをします。

「スキップ」をクリックすると、クリックしてから1週間は、「利用可能な更新があります」ダイアログが表示されません。(2)の「ヘルプ」メニューからの更新を行ってください。

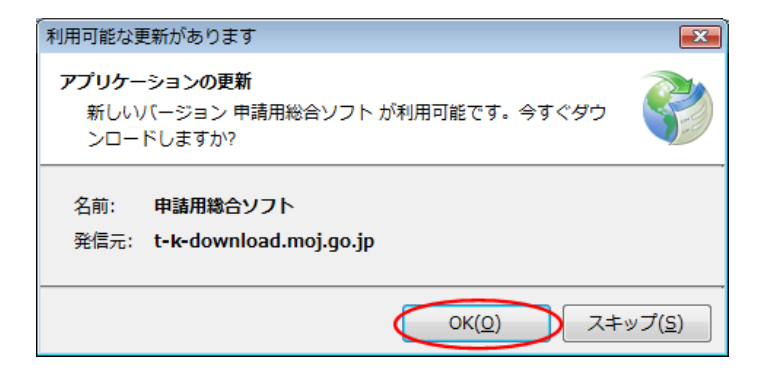

(2) 既に申請用総合ソフトを起動している状態で「ヘルプ」メニューの「更新の確認」をクリックすることで、最新の申請用総合ソフトに更新することができます。更新後は、申請用総合ソフトが再起動されますので、処理状況 表示画面以外の窓は、全て閉じた後に更新してください。

| ● 処理状況表示 - 申請用総合ソフト - バージョン2.0A                                                      |                                                |
|--------------------------------------------------------------------------------------|------------------------------------------------|
| ファイル(F) 表示(V) ツール(T) アクション(A)                                                        | へルプ(H)                                         |
| 🗄 🗐 申請書作成 📄 編集 💽 再利用 🗐 補正 📑 取下 🛽                                                     | 申請用総合ソフトのヘルプ(H) F1                             |
| 不動產 登識   商業·法人   動產   債権   供託   成年行<br>情報 処理状況 納付状況                                  | 重要なお知らせ(N)<br>お問い合わせ先(C)<br>ガイド(G)<br>更新の確認(R) |
|                                                                                      | バージョン情報(A)                                     |
| インストールの確認                                                                            | ×                                              |
| アプリケーションの更新<br>新しいパーションの申請用総合ソフトが利用可能です。<br>更新後はアプリケーションの再起動を行います。今すぐダウンロード<br>しますか? |                                                |
| OK キャンセル                                                                             |                                                |

(3) 申請用総合ソフトのバージョンアップは、土曜日、日曜日、祝日を含め24時間いつでも可能です。

バージョン1.3B以前の申請用総合ソフトをご利用の場合は、申請用総合ソフトの再インストールが必要となりますのでご注意ください。

なお、このバージョンアップでは、申請書様式の更新をしないため、バージョンアップ前に作成した申請デー タは、そのまま利用することができます。